# Add Users to a Community Group

Last Modified on 10/08/2024 9:39 am CDT

# **Add Existing Users**

Adding users that already exist in D2L is most easily accomplished by using the **Org Defined ID** number (this is the user's Student ID# or Employee ID#). Usernames or first and last names may be utilized as well in the search. If you do not locate a user from their ID# that user may not yet have an account and need to have their account created in D2L. If you are unable to locate a user via the ID number or username please contact the <u>IT Service Desk</u> (https://vtac.lonestar.edu/help/vtac-assistance#ots).

If you have **Group Manager** access to a community group, you can add anyone in the system to your group by following the steps listed below:

Show Video Walkthrough

- 1. Click on the **Community Group** from your **D2L homepage**.
- 2. Click on [Collaboration] in the Navbar, then choose [Classlist].
- 3. Click on the [Add Participants] button at the top and choose [Add existing users].

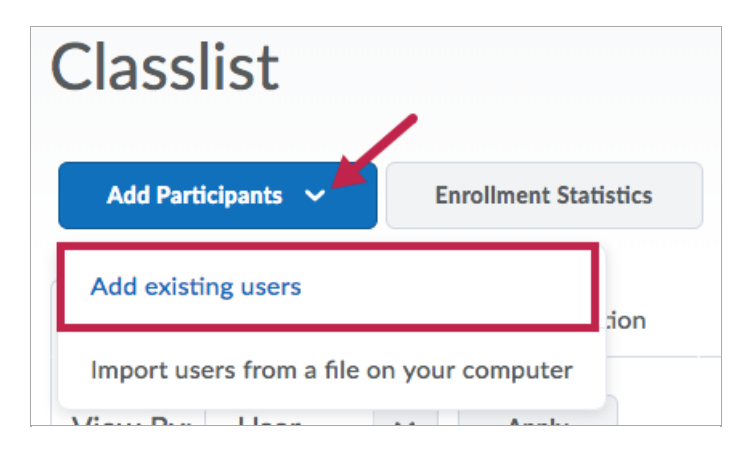

- 4. Enter the **Student or Employee ID number** and click the []] icon to start your search.
  - You may uncheck [Include Users already in the org unit] in order to return only users **NOT** in the community group already.

| Add Existin                                                                       | Hide Search Options<br>Last Name<br>ed ID Vsername |          |                |                                                                                      |
|-----------------------------------------------------------------------------------|----------------------------------------------------|----------|----------------|--------------------------------------------------------------------------------------|
| Enrollment           Include User           Search Type           Image: Contains | rs already enrolled in org unit                    |          |                | Salasta Dala                                                                         |
| 1 Search Result                                                                   | Clear Search                                       |          |                | Select a Role<br>Advisor<br>Faculty                                                  |
| Email                                                                             |                                                    |          |                | Copy Only<br>Group Manager<br>No Access<br>Observer<br>Scribe-Interpreter<br>Student |
|                                                                                   | Last Name, First Name                              | Username | Org Defined ID | Teaching Assistant<br>Learning Support Person                                        |
|                                                                                   | , Alan 💼                                           |          | 008            | Faculty ~                                                                            |
| Enroll Selected Use                                                               | rs Cancel                                          |          |                | 20 per page 🗸                                                                        |

- 5. In the list of search results, select the role for the user. You can assign any of the roles that are listed. The **[Copy Only**] role is most useful for individuals you intend have the ability to copy **FROM** this group into other courses or groups.
- 6. After selecting the user and role click [Enroll Selected Users].

| <b>NOTE:</b> If you see the<br>already enrolled in y<br>may need to remove | e <b>[Already Enrolled</b> ]<br>our group. Enrolling t<br>and re-enroll an alre | indicator on a Username then<br>he user a second time may retu<br>ady enrolled user to update the | that user is<br>urn an error. You<br>eir role. |
|----------------------------------------------------------------------------|---------------------------------------------------------------------------------|---------------------------------------------------------------------------------------------------|------------------------------------------------|
|                                                                            | 1 Search Result                                                                 | Clear Search                                                                                      |                                                |
|                                                                            | ► Email                                                                         |                                                                                                   |                                                |
|                                                                            |                                                                                 | Last Name, First Name                                                                             |                                                |
|                                                                            |                                                                                 | Alan 📩                                                                                            |                                                |
|                                                                            |                                                                                 |                                                                                                   |                                                |

## **Unenroll Users**

If you need to remove a user for any reason, this is accomplished by going to the [Classlist]. If

you have **Group Manager** access to a community group, you can remove anyone in the system from your group by following the steps listed below:

- 1. Click on the community group from your D2L homepage.
- 2. Click on [Collaboration] in the navbar, then choose [Classlist].
- 3. Select the [checkbox] next to the user(s) you want to remove.

| 🗹 Em | ail 🚥 Page | 🖶 Print 🖪 Enrollment 🛔            | _ Unenroll         |                    |         |
|------|------------|-----------------------------------|--------------------|--------------------|---------|
|      | Image      | Last Name 🔺 , First Name          | Username           | Org Defined ID     | Role    |
|      | P A        | Alaska, Abby (She/Her)            | 269761_TestStudent | 269761_TestStudent | Student |
|      | P C        | California,<br>Chris (he/him/his) | 272304_TestStudent | 272304_TestStudent | Student |
|      | ۹ 🕻        | Carolina,<br>Carrie (They/Them)   | 341021_TestStudent | 341021_TestStudent | Student |

4. Click [Unenroll] at the top.

| 🗠 Ema  | il 🚥 Page | 🖶 Print 🖪 Enrollment 🛔            | Unenroll           |                    |         |
|--------|-----------|-----------------------------------|--------------------|--------------------|---------|
| $\Box$ | Image     | Last Name 🔺 , First Name          | Username           | Org Defined ID     | Role    |
|        | P A       | Alaska, Abby (She/Her)            | 269761_TestStudent | 269761_TestStudent | Student |
|        | ₽ С       | California,<br>Chris (he/him/his) | 272304_TestStudent | 272304_TestStudent | Student |
|        | ₽ С       | Carolina,<br>Carrie (They/Them)   | 341021_TestStudent | 341021_TestStudent | Student |

## **Import Users from a File**

If you intend on adding a large number of users at once, it may be more beneficial to bulk enroll users by importing a **CSV file**. In order to create the CSV file, it is best to create the file through **Excel**.

1. Within **Excel**, list the ID numbers in Column A, and the name of their role in Column B.

Example:

|    | А       | В       | с | C |
|----|---------|---------|---|---|
| 1  | 7653684 | Student |   |   |
| 2  | 7891356 | Student |   |   |
| 3  | 7128452 | Student |   |   |
| 4  | 7489563 | Student |   |   |
| 5  | 9785123 | Student |   |   |
| 6  | 9147961 | Student |   |   |
| 7  | 7159874 | Student |   |   |
| 8  | 7896325 | Student |   |   |
| 9  | 7556981 | Student |   |   |
| 10 | 7469985 | Student |   |   |

2. Click on [File] -> [Save As] -> [Browse], this will bring up the Save As window.

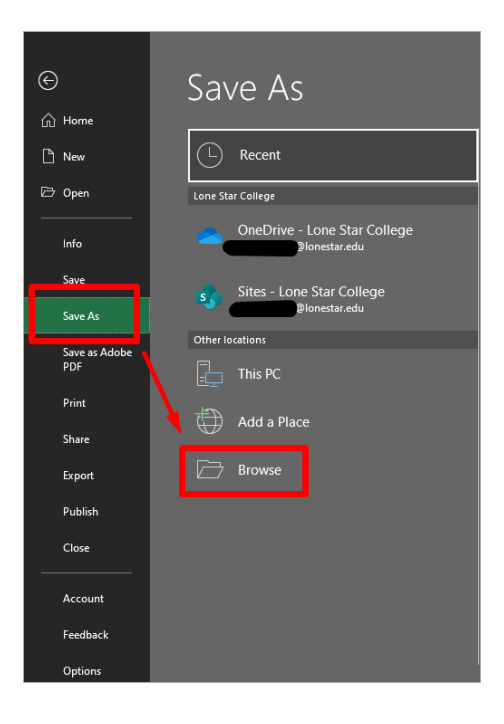

3. Name your file and be sure to **change the file type to CSV** through the **Save as type** drop-down menu.

| X Save As                     |                                   |                    |                    | ×                  |
|-------------------------------|-----------------------------------|--------------------|--------------------|--------------------|
| ← → ~ ↑ 💶 ›                   | This PC > Desktop                 |                    | ~                  | ථ 🔎 Search Desktop |
| Organize 👻 New fo             | lder                              |                    |                    | 855 👻 ?            |
| This PC                       | ^ Name                            | Date modified      | Type Siz           | e                  |
|                               | iStar SOP Project                 | 3/22/2020 7:40 AM  | File folder        |                    |
| 3D Objects                    | LEAP                              | 12/4/2021 5:07 PM  | File folder        |                    |
| Desktop                       | LMS Applications                  | 1/12/2022 11:19 AM | File folder        |                    |
| Documents                     | LMS Screenshots                   | 9/12/2022 10:34 AM | File folder        |                    |
| 🖊 Downloads                   | LMS Videos                        | 5/13/2022 1:58 PM  | File folder        |                    |
| Music                         | Micorsoft Office 365 Outlook Fix  | 11/3/2021 1:28 PM  | File folder        |                    |
| Pictures                      | My Documents                      | 2/24/2020 11:40 AM | File folder        |                    |
| Videos                        | My Knowledge Articles             | 5/20/2022 1:38 PM  | File folder        |                    |
| SDick (C)                     | Grg Chart Project                 | 11/23/2019 9:46 AM | File folder        |                    |
| CODISK (C.)                   |                                   | 2/24/2020 11:40 AM | File folder        |                    |
| GROUPS (G:)                   | Service Desk WFH                  | 6/2/2022 8:38 AM   | File folder        |                    |
| TASPCHEN (\\m                 | The Daily Owl                     | 6/30/2022 9:25 AM  | File folder        | ~                  |
| File name: CG                 | Roster.csv                        |                    |                    | ~                  |
| Save as type: CS              | V UTF-8 (Comma delimited) (*.csv) |                    |                    | ~                  |
| Authors: Chen, Jasper Tags: A |                                   | Add a tag          | Title: Add a title |                    |
| ∧ Hide Folders                |                                   |                    | Tool               | s 🔻 Save Cancel    |

4. Within your Community Group on D2L, go to **Classlist** -> **[Add Participants]** -> **[Import** users from a file on your computer].

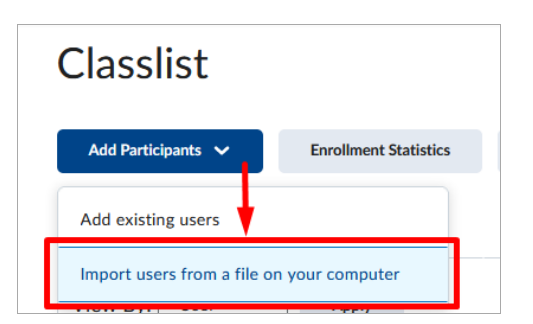

5. Click on **[Browse]** to upload your newly saved **CSV** file, then click **[Import]**. The users listed in the file should now be enrolled into the classlist for your Community Group.

| Import Users From File                                                               |
|--------------------------------------------------------------------------------------|
| File Format                                                                          |
| Text Files (.txt or .csv)                                                            |
| Files must be in ASCII format, not Word (.doc) or Rich Text (.rtf)                   |
| File Format                                                                          |
| Org Defined ID, *Role                                                                |
| *Denotes a required field. Optional fields can be blank without affecting the import |
| Bample Text File (36 Bytes)                                                          |
| 4                                                                                    |
| Import file: Browse No file selected.                                                |
| Import Options                                                                       |
| Send email to existing users                                                         |
| Import                                                                               |

## **Roles Available in a Community Group**

**NOTE:** View <u>D2L Roles Chart (https://vtac.lonestar.edu/help/d2l-roles)</u> for additional details.

- **Advisor** Users will have a limited view of student information but no editing ability in the course. Viewing access includes Class Progress, Classlist, Groups, Manage Files and Quizzes.
- **Faculty** Users added as faculty will have the same rights as the original faculty member, including editing content, quizzes, etc.
- **Copy Only** Users cannot edit the course or content, but they can copy material from the community group.
- Group Manager Users have full access to the Community Group and can add other members in any role.

- **Observer** Users will have a similar role to students. Users will appear as a student in the classlist, but will not show up in the gradebook. Observers can view student data, including User Progress. Observers cannot participate in discussions or copy courses, but they can view setup options and preview quizzes and surveys.
- Scribe-Interpreter Users (scribes, interpreters) will have a similar role to students. Users will appear as a student in the classlist, but will not be able to take quizzes or search for students.
- **Student** Users can interact with content as a student only.
- **Teaching Assistant** Users will have access to add and modify course content, the ability to post news announcements to the course, and the ability to participate in discussions. Teaching Assistants will also have faculty level access to the course calendar.
- Learning Support Personnel (LSP) Users have student-level access but will be able to view grades, feedback, and student feedback as well as edit Quiz Submission Views. This role is often used in Dual Credit courses; it is meant to facilitate student learning by providing users a view similar to that of students.